## **OFAP PTS USER GUIDE**

Office of Foreign Assets Control function for Participants (OFAP) July 2008

Created: 2008

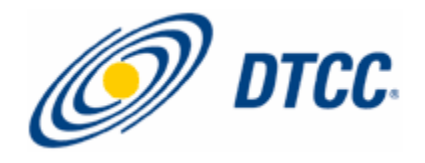

# Contents

| About OFAP3                                                                                      |
|--------------------------------------------------------------------------------------------------|
| Procedures                                                                                       |
| Viewing and Adding Comments to Custody Registration Items Awaiting Comments                      |
| Viewing and Adding Comments to Custody Registration Items With Previously Added Comments8        |
| Viewing and Adding Comments to New Transfer Items Awaiting Comments Scanning Individual<br>Items |
| Viewing and Adding Comments to Transfer Items With Previously Added Comments                     |
| Viewing and Adding Comments for Manually Scanned Items                                           |
| Screens and Field Definitions18                                                                  |
| Main Menu                                                                                        |
| UDF Data/Additional Information Screen 20                                                        |
| Custody Registration Screens21                                                                   |
| Scan *Results* -*CID* Summary Custody *Registration* Scan                                        |
| Scan *Results* - Certificate Summary Custody *Registration* Scan Screen                          |
| Certificate Detail Screen (Custody) 25                                                           |
| Assign Comments Screen (Custody) 27                                                              |
| Comments Inquiry Screen (Custody)                                                                |
| Transfer Instruction Screens29                                                                   |
| Scan Results AWT (or other transfer product) Registration Screen                                 |
| Scan Results Custody WT (or other transfer product) Registration Breakdown Screen                |
| Scan Results - AWT (or other transfer product) Registration Details Screen                       |
| Assign Comments Screen (Transfer) Screen                                                         |
| Manual Scan Screens                                                                              |
| Scan Results - Generic Summary Screen                                                            |
| Scan Results - Generic Detail Screen                                                             |

# **About OFAP**

In compliance with the regulatory requirements set forth in the applicable provisions of the Bank Secrecy Act, US PATRIOT Act and OFAC regulations, DTCC has implemented a Bank Secrecy Act, Anti-Money Laundering and Office of Foreign Assets (OFAC) Compliance Program. This program compliments and strengthens existing DTCC practices with regard to anti-money laundering and OFAC, and demonstrates DTCC's strong commitment to comply with all applicable laws and regulations designed to combat anti-money laundering and illegal activity.

On a regularly scheduled basis, data extracts from various DTC files are run through a filtering system to identify whether any apparent individuals or entities appear on the various OFAC lists. The Office of Corporate and Regulatory Compliance personnel reviews the results of these screenings to determine whether the data matches an individual or entity on one of the OFAC lists.

DTC uses a vendor software product that is designed to filter payment transactions and data files from multiple applications for potential violations of OFAC sanctions and embargoes. This software also contains a database of blocked and specially designated individuals or entities that are sanctioned under the laws administrated by OFAC, enhanced with information from various government agencies, such as the Federal Bureau of Investigation (FBI) and other reference sources. The product searches the federal bulletin boards several times daily for changes to the US Treasury lists. When changes occur it updates the database and distributes the updated files, usually within one day of the changes.

DTC performs a daily scan of all registrations for custody certificates held in its Vault against the OFAC Specially Designated Nationals and Blocked Persons list. After a first review of the scan results to identify and remove "false positives", DTC presents the potential matches ("pending review" items) items to participants via the OFAP PTS function at approximately 11:00 a.m. eastern standard time each day.

DTC also screens all transfer instructions throughout the day as they are submitted by participants against the OFAC list. These transfer instructions include withdrawals-by-transfer ("WTs"), rush WTs, custody WTs, rush custody WTs, custody deposits-into-transfer, restricted deposit service ("RDS") transfers and rush RDS transfers. After a first review of the scan results to identify and remove "false positives", DTC presents the "pending review" items to participants via the PTS function OFAP at different times throughout the day depending on the systemic and operational cutoff times for the various services.

Participants are required to review their "pending review" items via the OFAP function (comparing the custody certificate registration or transfer instruction to the OFAC text information) and respond with factual information sufficient for DTC to conclude, in its discretion, that the name(s) are or are not the persons or entities in the OFAC text. For example, if the name is that of an individual, the participant should provide information about the individual sufficient to negate or confirm the identifying information that appears in the OFAC text, such as address, citizenship/residency, date of birth, passport number/country of issuance, etc. If the name is that of an organization, the participant should provide information sufficient to negate or confirm the identifying information in the OFAC text, such as legal entity name, address, country of incorporation, etc.

Participants use the OFAP function to review and respond, with comments, to potential matches identified by DTC during its OFAC screening of securities transfer instructions received from participants, custody certificates held in its Vault, deposits received from non-US participants and other processes where transactions are screened. The potential match items are classified as "pending review" items in the OFAP function.

# **Procedures**

## Viewing and Adding Comments to Custody Registration Items Awaiting Comments

Use this procedure when you want to view or enter comments for new custody registrations "pending review" (PR) or "true hit" (TH) status where you have not made any comments on any certificate in the deposit that has been flagged as a possible OFAC violation.

1 Type S in the Select Product field next to Custody Registration.

The Review Current Scan Results screen appears.

- 2 Type 1 in the Option field.
- 3 Press ENTER.

The Scan Results \*CID\* Summary Custody \*Registration \* Scan screen appears displaying a list of deposits that meet the criteria you selected.

4 Type S in the SEL field to the left of a selected item and press Enter. The Scan Results - Certificate Summary Custody \*Registration \* Scan screen appears displaying information for certificates in Pending Review (PR) or True Hit (TH) status.

Note: An asterisk (\*) next to a status is an indication that comments have already been added.

**5** Type **S** in the **SEL** field to the left of a selected item. Press **ENTER**.

The Scan Results - Certificate Detail screen appears displaying certificate details.

**Note:** There could be multiple sanctioned entities identified for each potential match item. The user should pay attention to the number of pages to review at the top right hand corner of the screen. In order to view the multiple sanctioned entities, the user will have to press the **PF11** key to scroll forward. It is possible that each sanctioned entity, may have additional profile information (e.g. aliases, alternate addresses, and alternate DOB) that can be displayed by pressing the **PF9** key, to view the additional details. A message at the top of the screen will indicate if there is additional information to view.

- 6 Press **PF3** to access the Assign Comments screen.
- 7 In the Enter Comment field on the Assign Comments screen, type your comments. Note: Comments should provide factual information, enough for DTC to conclude, in its discretion that the registered holder is or is not the person or entity in the OFAC text. For example, if the registered holder identified on the certificate is an individual, the participant should provide information about the individual sufficient to negate or confirm the identifying information that appears in the OFAC text, such as, date of birth, passport number/country of issuance, address, citizenship/residency, etc. If the registered holder is an organization, the participant should provide information sufficient to negate or confirm the identifying information in the OFAC text, such as, legal entity name, address, country of incorporation, etc. The following are examples of certificate registrations, the related OFAC text, and the language and format required by DTC:

Example 1 (Individual)

<u>Certificate Registration</u>

John Doe

• OFAC Text

Doe, John (country of residence or citizenship), passport # 98765432, DOB x/x/1958

OFAP Comment

Our records indicate that John Doe is not a valid match to the OFAC text because the registered holder's date of birth is x/x/1964. Passport issued by (country) number is 12345678.

Example 2 (Organization)

<u>Certificate Registration</u>

ALA & Co

OFAC Text

Armed Liberation Army, Alias: ALA, (country of affiliation or incorporation)

OFAP Comment

Our records indicate that ALA & Co. is not a valid match to the OFAC text because the registered holder's legal entity name is American Legal Associates & Company and it is incorporated in the U.S.

- 8 In the Assign Comment to Entire Deposit field, type Y to assign the comment to all the certificates in the deposit that meet the criteria, or N to assign the comment only to the selected certificate
- 9 Press PF1 to update.

Note: You can press PF2 to view previously added comments.

## Viewing and Adding Comments to Custody Registration Items With Previously Added Comments

Use this procedure when you want to view and comment on a custody registration item in pending review (PR) or true hit (TH) status, where you have previously commented on at least one certificate in the deposit.

- **1** Type **S** in the **Select Product** field next to Custody Registration on the Office of Foreign Assets Control Main Menu.
- 2 Type 2 in the Option field and press ENTER. The Scan Results \*CID\* Summary \*Custody Registration\* Scan screen appears displaying a list of items awaiting a response (pending review or true hits) that already have comments assigned to them.
- **3** Type **S** in the **SEL** field to the left of a selected item.

The Scan Results - Certificate Summary \*Custody Registration\* Scan screen appears displaying information for certificates in pending review (PR) or true hit (TH) status.

**4** Type **S** in the **S** field to the left of a selected item.

The Scan Results - Certificate Detail screen appears displaying certificate details

**Note:** There could be multiple sanctioned entities identified for each potential match item. The user should pay attention to the number of pages to review at the top right hand corner of the screen. In order to view the multiple sanctioned entities, the user will have to press the **PF11** key to scroll forward. It is possible that each sanctioned entity, may have additional profile information (e.g. aliases, alternate addresses, and alternate DOB) that can be displayed by pressing the **PF9** key, to view the additional details. A message at the top of the screen will indicate if there is additional information to view.

- 5 Press **PF2** to view the comments you previously entered for the certificate.
- 6 Press **PF3** to access the Assign Comments screen where you can enter additional comments.
- 7 In the Enter Comment field on the Assign Comments screen, type your comments. Note: Comments should provide factual information, enough for DTC to conclude, in its discretion that the registered holder is or is not the person or entity in the OFAC text. For example, if the registered holder identified on the certificate is an individual, the participant should provide information about the individual sufficient to negate or confirm the identifying information that appears in the OFGAC text, such as, date of birth, passport number/country of issuance, address, citizenship/residency, etc. If the registered holder is an organization, the participant should provide information sufficient to negate or confirm the identifying information in the OFAC text, such as, legal entity name, address, country of incorporation, etc. The following are examples of certificate registrations, the related OFAC text, and the language and format required by DTC:

### Example 1 (Individual)

<u>Certificate Registration</u>

John Doe

OFAC Text

Doe, John (country of residence or citizenship), passport # 98765432, DOB x/x/1958

OFAP Comment

Our records indicate that John Doe is not a valid match to the OFAC text because the registered holder's date of birth is x/x/1964. Passport issued by (country) number is 12345678.

Example 2 (Organization)

<u>Certificate Registration</u>

ALA & Co

• OFAC Text

Armed Liberation Army, Alias: ALA, (country of affiliation or incorporation)

OFAP Comment

Our records indicate that ALA & Co. is not a valid match to the OFAC text because the registered holder's legal entity name is American Legal Associates & Company and it is incorporated in the U.S.

- 8 In the Assign Comment to Entire Deposit field, type Y to assign the comment to all the certificates in the deposit that meet the criteria, or N to assign the comment only to the selected certificate.
- 9 Press PF1 to update.

## Viewing and Adding Comments to New Transfer Items Awaiting Comments Scanning Individual Items

Use this procedure when you want to view or enter comments to transfer items in "pending review" (PR) or "true hit" (TH) status where you have not made any comments on any transfer that has been flagged as a possible OFAC violation.

**1** Type **X** next to one of the following:

- WT
- Rush WT
- Custody WT/Rush WT
- Custody Deposits Into Transfer
- RDS Transfer
- 2 Type 1 in the Option field on the Office of Foreign Assets Control Main Menu and press Enter.
- **3** Type **S** in the **SEL** field to the left of a selected item and press **Enter**.

**Note:** An asterisk (\*) next to a status is an indication that comments have already been added.

If there is only one transfer instruction, the Scan Results - Registration Details screen appears displaying registration information for transfer instructions in Pending Review (PR) or True Hit (TH) status.

If there are multiple transfer instructions, the Scan Results - Registration Breakdown screen appears displaying a line item for each registration.

**4** Type **S** in the **SEL** field to the left of a selected line item and press **ENTER** to access the Scan Results - Registration Details screen.

The Scan Results - Registration Summary screen for the product type you selected appears displaying a list of transactions awaiting comments.

**Note:** There could be multiple sanctioned entities identified for each potential match item. The user should pay attention to the number of pages to review at the top right hand corner of the screen. In order to view the multiple sanctioned entities, the user will have to press the **PF11** key to scroll forward. It is possible that each sanctioned entity, may have additional profile information (e.g. aliases, alternate addresses, and alternate DOB) that can be displayed by pressing the **PF9** key, to view the additional details. A message at the top of the screen will indicate if there is additional information to view.

- 5 Press **PF3** to access the Assign Comments screen.
- 6 In the Enter Comment field on the Assign Comments screen, type your comments.

**Note:** Comments should provide factual information, enough for DTC to conclude, in its discretion that the person or entity is or is not the person or entity that appears in the OFAC text. For example, if the transfer instruction is for an individual, the participant should provide information about the individual sufficient to negate or confirm the identifying information that appears in the OFAC text, such as, date of birth, passport number/country of issuance, address, citizenship/residency, etc. If the transfer instruction is for an organization, the participant should provide information sufficient to negate or confirm the identifying information in the OFAC text, such as, legal entity name, address, country of incorporation, etc. The following are examples of transfer instructions, the related OFAC text, and the language and format required by DTC:

#### Example 1 (Individual)

• Transfer Instruction

John Doe 101 Main St. New York, NY 12345

• OFAC Text

Doe, John (country of residence or citizenship), passport # 98765432, DOB x/x/1958

OFAP Comment

Our records indicate that John Doe is not a valid match to the OFAC text because the registered holder's date of birth is x/x/1964. Passport issued by (country) number is 12345678.

#### Example 2 (Organization)

• Transfer Instruction

ALA & Co. 500 Main St. New York, NY 12345

OFAC Text

Armed Liberation Army, Alias: ALA, (country of affiliation or incorporation)

OFAP Comment

Our records indicate that ALA & Co. is not a valid match to the OFAC text because the registered holder's legal entity name is American Legal Associates & Company and it is incorporated in the U.S.

7 Press **PF1** to update.

## Viewing and Adding Comments to Transfer Items With Previously Added Comments

Use this procedure when you want to view or enter comments to transfer items in "pending review" (PR) or "true hit" (TH) status where you have previously commented on at least one certificate in the transfer.

- **1** Type **X** next to one of the following:
  - WT
  - Rush WT
  - Custody WT/Rush WT
  - Custody Deposits Into Transfer
  - RDS Transfer
- **2** Type **2** in the **Option** field on the Office of Foreign Assets Control Main Menu and press **Enter**.

The Scan Results - Registration Summary screen for the product type you selected appears displaying a list of transactions awaiting comments.

**3** Type **S** in the **SEL** field to the left of a selected item and press **Enter**.

Note: An asterisk (\*) next to a status is an indication that comments have already been added.

If there is only one transfer instruction, the Scan Results - Registration Details screen appears displaying registration information for transfer instructions in Pending Review (PR) or True Hit (TH) status.

If there are multiple transfer instructions, the Scan Results - Registration Breakdown screen appears displaying a line item for each registration.

**4** Type **S** in the **SEL** field to the left of a selected line item and press **ENTER** to access the Scan Results - Registration Details screen.

**Note:** There could be multiple sanctioned entities identified for each potential match item. The user should pay attention to the number of pages to review at the top right hand corner of the screen. In order to view the multiple sanctioned entities, the user will have to press the **PF11** key to scroll forward. It is possible that each sanctioned entity, may have additional profile information (e.g. aliases, alternate addresses, and alternate DOB) that can be displayed by pressing the **PF9** key, to view the additional details. A message at the top of the screen will indicate if there is additional information to view.

- 5 Press **PF2** to access the Comments Inquiry screen.
- 6 Press **PF3** to access the Assign Comments screen.
- 7 In the Enter Comment field on the Assign Comments screen, type your comments.

**Note:** Comments should provide factual information, enough for DTC to conclude, in its discretion that the person or entity is or is not the person or entity that appears in the OFAC text. For example, if the transfer instruction is for an individual, the participant should provide information about the individual sufficient to negate or confirm the identifying information that appears in the OFAC text, such as, date of birth, passport number/country of issuance, address, citizenship/residency, etc. If the transfer instruction is for an organization, the participant should provide information sufficient to negate or confirm the identifying information in the OFAC text, such as, legal entity name, address, country of incorporation, etc. The following are examples of transfer instructions, the related OFAC text, and the language and format required by DTC:

Example 1 (Individual)

Transfer Instruction

John Doe

101 Main St.

New York, NY 12345

### OFAC Text

Doe, John (country of residence or citizenship), passport # 98765432, DOB x/x/1958

OFAP Comment

Our records indicate that John Doe is not a valid match to the OFAC text because the registered holder's date of birth is x/x/1964. Passport issued by (country) number is 12345678.

Example 2 (Organization)

<u>Transfer Instruction</u>

ALA & Co.

500 Main St.

New York, NY 12345

OFAC Text

Armed Liberation Army, Alias: ALA, (country of affiliation or incorporation)

OFAP Comment

Our records indicate that ALA & Co. is not a valid match to the OFAC text because the registered holder's legal entity name is

American Legal Associates & Company and it is incorporated in the  $\ensuremath{\mathsf{U.S.}}$ 

8 Press **PF1** to update.

## Viewing and Adding Comments for Manually Scanned Items

Use this procedure when you want to view and comment on a manually scanned item in pending review (PR) or true hit (TH) status, or to add comments to items with previously added comments.

- **1** Type **X** in the **Select Product** field next to **Scanned Items Pending Review**.
- **2** Type **1** in the **Option** field to review and comment on new items or, **2** to add new comments to items with previously added comments.
- **3** Press **ENTER**.

The Scan Results – Generic Summary screen appears displaying a list of deposits that meet the criteria you selected.

**4** Type **S** the **SEL** field to the left of a selected item. Press **ENTER**.

The Scan Results - Generic Detail screen appears displaying details.

**Note:** There could be multiple sanctioned entities identified for each potential match item. The user should pay attention to the number of pages to review at the top right hand corner of the screen. In order to view the multiple sanctioned entities, the user will have to press the **PF11** key to scroll forward. It is possible that each sanctioned entity, may have additional profile information (e.g. aliases, alternate addresses, and alternate DOB) that can be displayed by pressing the **PF9** key, to view the additional details. A message at the top of the screen will indicate if there is additional information to view.

- **5** Press **PF2** to access the Comments Inquiry screen.
- 6 Press PF3 to access the Assign Comments screen where you can enter additional comments.
- 7 In the **Enter Comment** field on the Assign Comments screen, type your comments.

**Note:** Comments should provide factual information, enough for DTC to conclude, in its discretion that the registered holder is or is not the person or entity in the OFAC text. For example, if the registered holder identified on the certificate is an individual, the participant should provide information about the individual sufficient to negate or confirm the identifying information that appears in the OFGAC text, such as, date of birth, passport number/country of issuance, address, citizenship/residency, etc. If the registered holder is an organization, the participant should provide information sufficient to negate or confirm the identifying information in the OFAC text, such as, legal entity name, address, country of incorporation, etc. The following are examples of certificate registrations, the related OFAC text, and the language and format required by DTC:

Example 1 (Individual)

• Certificate Registration

John Doe

• OFAC Text

Doe, John (country of residence or citizenship), passport # 98765432, DOB x/x/1958

OFAP Comment

Our records indicate that John Doe is not a valid match to the OFAC text because the registered holder's date of birth is x/x/1964. Passport issued by (country) number is 12345678.

Example 2 (Organization)

<u>Certificate Registration</u>

ALA & Co

• OFAC Text

Armed Liberation Army, Alias: ALA, (country of affiliation or incorporation)

OFAP Comment

Our records indicate that ALA & Co. is not a valid match to the OFAC text because the registered holder's legal entity name is American Legal Associates & Company and it is incorporated in the U.S.

- 8 In the **Assign Comment to Entire Deposit** field, type **Y** to assign the comment to all the certificates in the deposit that meet the criteria, or **N** to assign the comment only to the selected certificate.
- 9 Press **PF1** to update.

# **Screens and Field Definitions**

## Main Menu

| QAAD                         | OFFICE OF FOREIGN ASSETS CONTROL<br>MAIN MENU                                                                                                    | DATE: 06/17/08<br>TIME: 14:12:14             |
|------------------------------|----------------------------------------------------------------------------------------------------|----------------------------------------------|
| SELECT PRODUCT<br>(REQUIRED) | ==> CUSTODY REGISTRATION<br>WT<br>RUSH WT<br>CUSTODY WT/RUSH WT<br>CUSTODY DEPOSITS INTO TRANSFER<br>RDS TRANSFER<br>SCANNED ITEMS PENDING REVIEW | NEW ITEMS<br>2<br>1<br>0<br>0<br>0<br>0<br>1 |
| 1)<br>2)                     | REVIEW AND COMMENT ON NEW ITEMS<br>ADD ADDITIONAL COMMENTS TO ITEMS PREVIOUSL                                                                     | Y RESPONDED TO                               |
|                              | OPTION:                                                                                                    |                                              |
| ENTER: PROCESS               | PF8: END FUNCTION                                                                                                    | PF9: SIGNOFF<br>07/23                        |

| This field        | Allows you to                                                                                                    |  |  |  |  |  |
|-------------------|----------------------------------------------------------------------------------------------------|--|--|--|--|--|
| New Items         | To view the number of new transactions for each product type that are awaiting response. However, if there are items that were previously responded to that require additional information, they will not be reflected in this count. These should be accessed by selecting Option 2 to provide additional information. |  |  |  |  |  |
| Option            | <ul> <li>Type one of the following:</li> <li>1: to review and comment on new items</li> <li>2: to add additional comments for items previously responded to</li> </ul>                                                                                                    |  |  |  |  |  |
| Select<br>Product | Type X next to one of the following:<br>Custody Registration<br>WT<br>Rush WT<br>Custody WT/Rush WT<br>Custody Deposits Into Transfer<br>RDS Transfer<br>Scanned I tems Pending Review                                                                                                    |  |  |  |  |  |

## **UDF Data/Additional Information Screen**

|        |                      | OFFICE (<br>UI | OF FOREIG<br>DF DATA I | N ASSET<br>NFORMAT | S CON<br>ION | ITROL   |       | DATE:<br>TIME: | 06/17<br>14:09 | 7/08<br>9:58 |
|--------|----------------------|----------------|------------------------|--------------------|--------------|---------|-------|----------------|----------------|--------------|
| SDN KE | Y: 187009            |                |                        |                    |              |         | PAG   | E: 00          | 01 0           | 0001         |
| 00001  | Originals<br>OFAC    | Source         |                        |                    |              |         |       |                |                |              |
| 00002  | Aliases<br>HARA INSI | TITUTE         |                        |                    |              |         |       |                |                |              |
| PF6: P | REV PF7:             | MAIN MENU      | PF8: END               | FUNC               | PF9:         | SIGNOFF | PF10: | BACK           | PF11           | FWRD         |
| 48     |                      | 0:00.3         |                        |                    |              |         |       |                |                | 01/01        |

| This field | Allows you to                     |
|------------|-----------------------------------|
| SDN Key    | View the entity reference number. |

**Custody Registration Screens** 

## Scan \*Results\* -\*CID\* Summary Custody \*Registration\* Scan

| *****              | ****                           | ******                                                      |                                        | ****                                          |
|--------------------|--------------------------------|-------------------------------------------------------------|----------------------------------------|-----------------------------------------------|
| ****               | <sup>#</sup> <sup>#</sup> OFF. | CE OF FOREIGN ASS<br>CAN*RESULTS*-*CIE<br>CUSTODY*REGISTRAT | SETS CONTROL<br>)*SUMMARY<br>TION*SCAN | DATE: *********<br>TIME: *******<br>PAGE: *** |
| SEL CUS            | IP CONTROL                     | ID ACCOUN                                                   | T ID DEP*DAT                           | E EFFECT SCAN DT                              |
| s 45920<br>. 19121 | 0101 20050901AB                | 1234 G123ER1<br>5678 5543244141                             | 1999101<br>124124 2001010              | 8 2005-09-01<br>5 2005-09-01                  |
|                    |                                |                                                             |                                        |                                               |
|                    |                                |                                                             |                                        |                                               |
|                    |                                |                                                             |                                        |                                               |
|                    |                                |                                                             |                                        |                                               |
|                    |                                |                                                             |                                        |                                               |
|                    |                                |                                                             | *** vo v                               |                                               |
| PF6: PREV          | PF7: MENU P                    | 8: END FUNC PF9:                                            | SIGNOFF PF10: B                        | ACK PF11: FWD                                 |
| 48                 | @:00.3                         |                                                             |                                        | 09/06                                         |

| This field        | Allows you to                                                                            |
|-------------------|------------------------------------------------------------------------------------------|
| Account ID        | View the customer account identification number.                                         |
| Control ID        | View the deposit control identification number.                                          |
| CUSIP             | View the CUSIP number for the deposited security.                                        |
| Dep* Date         | View the date on which the security was deposited.                                       |
| Effect Scan<br>Dt | View the date on which the deposit was scanned and flagged as a possible OFAC violation. |
| SEL               | Type <b>S</b> to access the Certificate Summary screen.                                  |

Scan \*Results\* - Certificate Summary Custody \*Registration\* Scan Screen

| ****                   | ***                            | ********          | *****         |
|------------------------|--------------------------------|-------------------|---------------|
| ********************** | ****************************** | **************    | ********      |
| ****                   | OFFICE OF FOREIGN ASSETS CO    | NTROL DATE        | 常常常常常常常常常     |
| ***** S                | CAN RESULTS - CERTIFICATE S    | UMMARY TIME       | *********     |
|                        | CUSTODY*REGISTRATION*SC        | AN PAGE           | ****          |
| *****                  | PART*TD:                       | TOTAL CERTS IN    | DEPOSIT: 002  |
| CID: 20050901ABC 1234  | CUSIP: 459200101 SELECT        | ED / FLAGGED CERT | rs: 002 / 002 |
|                        |                                | ,                 | EFFECT OFAC   |
| S CERTIFICATE 1        | ST LINE OF REGISTRATION        | QUANTITY          | SCAN DT STAT  |
|                        |                                | 1000              | 20050001      |
| S CERTI JOHN SM        | 11 TH                          | 1000              | 20050901 PR*  |
| S CERTZ JOHN SM        | 11 TH                          | 500               | 20050901 PR   |
|                        |                                |                   |               |
|                        |                                |                   |               |
|                        |                                |                   |               |
|                        |                                |                   |               |
|                        |                                |                   |               |
|                        |                                |                   |               |
|                        |                                |                   |               |
|                        |                                | *** NO.MORE.D     | DATA ***      |
| PF1: UPDATE*CID ENTER  | ENTER 'S' IN THE S COLUMN      | TO VIEW CERTIFIC  | ATE DETAIL    |
| PF6: PREV PF7: MENU    | PF8: END FUNC PF9: SIGN        | OFF PF10: BACK    | PF11: FWD     |
| 48 ():                 | 00.1                           |                   | 07/77         |

| This field                  | Allows you to                                                                            |
|-----------------------------|------------------------------------------------------------------------------------------|
| 1st Line of<br>Registration | View the name of the registered owner of the certificate.                                |
| Certificate                 | View the certificate number.                                                             |
| CID                         | View the customer account identification number.                                         |
| CUSIP                       | View the CUSIP number for the deposited security.                                        |
| Effect Scan Dt              | View the date on which the deposit was scanned and flagged as a possible OFAC violation. |
| OFAC Stat                   | View the OFAC status under which the certificate is flagged.                             |
| Part *ID                    | View your participant identification number.                                             |
| Quantity                    | View the certificate amount.                                                             |

| S                         | Type <b>S</b> to access the Certificate Detail screen.           |
|---------------------------|------------------------------------------------------------------|
| Selected/Flagged<br>Certs | View the number of certificates in the deposit that are flagged. |
| Total Certs in<br>Deposit | View the total number of certificates in the deposit.            |

# Certificate Detail Screen (Custody)

| PRESS F9 TO VIEW A   | DDITIONAL INFO FOR<br>OFFICE OF FORE<br>SCAN RESULTS - | THIS<br>IGN AS<br>CERTIN | ENTITY<br>SETS CONTR<br>ICATE DETA | KOL<br>AIL | DATE: 06/17/08<br>TIME: 14:00:20<br>PAGE: 001 OF 001 |
|----------------------|--------------------------------------------------------|--------------------------|------------------------------------|------------|------------------------------------------------------|
| OFAC STATUS: PR      |                                                        | \$e \$e \$               | EFFECTIVE                          | SCAN DATE  | : 2008-06-11 ***                                     |
|                      |                                                        |                          |                                    | - REGISTRA | TION                                                 |
| CUSIP: 090994351     | PFD BILL ME "4"                                        | +                        | HARE                               |            |                                                      |
| CID : 20080101ABC    | D0001                                                  |                          |                                    |            |                                                      |
| BOX : 0000901        |                                                        |                          |                                    |            |                                                      |
| OTY : 1.00           | 000                                                    |                          |                                    |            |                                                      |
| CERT 0000000000      | 0                                                      |                          |                                    |            |                                                      |
| ACCT 1234567890      | 0                                                      |                          |                                    |            |                                                      |
|                      | OFAC SCA                                               | N RESI                   | II TS                              |            |                                                      |
| 088% HARA COMPANY    | VIAC DEA                                               |                          | 215                                |            |                                                      |
| ooolii hhida com hin |                                                        | SRC                      | OFAC SDN                           | LIST       |                                                      |
| ADDR :               |                                                        | Bite                     | orne bon                           |            |                                                      |
| CITY: TEHRAN         |                                                        | CNTRY                    | TRAN TSLA                          | MTC REPUBL | TC OF                                                |
| TYPE: COMPANY        | AFF                                                    | CNTRY                    | NPWMD                              |            |                                                      |
| ADDR2: ALTASES: HAL  | RA INSTITUTE                                           |                          |                                    |            |                                                      |
| STATE:               | PASSPORT:                                              |                          |                                    |            | DOB: 01/01/01                                        |
| SDN KEY: 187009      | CREATED: 10/25/07                                      | (                        | HANGED: 10                         | )/25/07    | TOLERANCE: 080%                                      |
| PF2:                 | VIEW CMTS PE3:                                         | ENTER                    | CMTS                               |            | PE5: FAX/EMATL                                       |
| PF6: PREV PF7: MEN   | U PF8: END PF9: I                                      | MORE 1                   | NFO PF10:                          | BWD PF11:  | FWD                                                  |
| 48                   | @:00.1                                                 |                          |                                    |            | 06/15                                                |

| This field             | Allows you to                                            |
|------------------------|----------------------------------------------------------|
| Unnamed<br>field       | View the match rate and sanctioned entity name.          |
| (088% Hara<br>Company) |                                                          |
| Acct                   | View the customer account number.                        |
| Addr                   | View the address of the entity.                          |
| Addr 2                 | View "Watch List" text information.                      |
| Aff Cntry              | View "Watch List" text information.                      |
| Вох                    | View the custody vault box location.                     |
| Cert                   | View the number under which the certificate is listed.   |
| Changed                | View the date the information was changed in the system. |

| CID                    | View the deposit control number.                                                                           |
|------------------------|----------------------------------------------------------------------------------------------------|
| City                   | View the city in which the entity is located.                                                              |
| Cntry                  | View the country of the entity.                                                                            |
| Created                | View the date the information was added in the system.                                                     |
| CUSIP                  | View the CUSIP number for the deposited security.                                                          |
| DOB                    | View the date of birth of the entity.                                                                      |
| Effective<br>Scan Date | View the date on which the deposit was scanned and flagged as a possible OFAC violation.                   |
| OFAC Status            | View the OFAC status under which the certificate is flagged.                                               |
| Passport               | View the passport number of the entity.                                                                    |
| Qty                    | View the certificate amount.                                                                               |
| Registration           | View the registration information associated with the certificate.                                         |
| SDN Key                | View the entity reference number.                                                                          |
| Src                    | View the source of the information.                                                                        |
| State                  | View the state in which the entity is located.                                                             |
| Tolerance              | View the screening tolerance level.                                                                        |
| Туре                   | View the category to which entity belongs i.e., country, city, individual, vessel, organization, or other. |

# Assign Comments Screen (Custody)

| ***************************************                                                 | ****************                     | *******************                        | *******                |
|-----------------------------------------------------------------------------------------|--------------------------------------|--------------------------------------------|------------------------|
| **************************************                                                  | GN ASSETS CONTRON<br>N COMMENTS      | DL DATE:<br>TIME:                          | ****                   |
| ** PROVIDE INFORMATION ABOUT THE R<br>** DTC DETERMINE IF THE POSSIBLE M                | EGISTERED OWNER(S                    | S) ON THE CERTIFICA<br>POSITIVE OR A VALID | ATE TO HELP<br>D MATCH |
| CID: 20050901ABC 1234 CERTIFI                                                           | CATE: CERT1                          |                                            |                        |
| ENTER COMMENT:<br>THE JOHN SMITH ON THE CERTIFICATE<br>DATE IS NOT 1/2/1954. WE CERTIFY | IS NOT THE MINIS<br>THAT THIS HIT IS | STER OF FINANCE AND<br>NOT A VALID MATCH.  | D HIS BIRTH            |
| ASSIGN COMMENT TO ENTIRE DEPOSIT:                                                       | N                                    |                                            |                        |
| => ENTER 'Y' TO ASSIGN O<br>DEPOSIT THAT MEET THE                                       | MMENTS TO ALL CO<br>SELECTION CRITER | ERTIFICATES FOR THI<br>RIA                 | IS                     |
| => ENTER 'N' TO ASSIGN O                                                                | OMMENTS TO THIS (                    | CERTIFICATE ONLY                           |                        |
| PF1: ENTER COMMENT<br>PF6: PREV SCRN PF7: MAIN ME                                       | NU PF8: EN                           | D FUNCTION P                               | 9: SIGNOFF             |
| 48 (0.3                                                                                 |                                      |                                            | 16/36                  |

| This field                                | Allows you to                                                                                                    |
|-------------------------------------------|----------------------------------------------------------------------------------------------------|
| Assign<br>Comment To<br>Entire<br>Deposit | Type $\mathbf{Y}$ (yes) to assign comments to all the certificates on the screen or $\mathbf{N}$ (no) to assign comments only to the selected certificates.                                                                                                    |
| Certificate                               | View the certificate number.                                                                                                    |
| CID                                       | View the deposit control identification number.                                                                                                    |
| Enter<br>Comments                         | Type freeform comments related to the registered holder of the certificate, providing factual information sufficient for DTC to conclude, in its discretion, that the name(s) on the certificate are or are not the persons or entities in the OFAC text. For example, if the registered holder is an individual, the participant should provide information about the individual sufficient to negate or confirm the identifying information that appears in the OFAC text, such as, date of birth, passport number/country of issuance, address, citizenship/residency, etc. If the registered holder is an organization, the participant should provide information sufficient to negate or confirm the identifying information, the participant should provide information sufficient to negate or confirm the identifying information, the participant should provide information sufficient to negate or confirm the identifying information in the OFAC text, such as legal entity name, address, country of incorporation, etc |

## **Comments Inquiry Screen (Custody)**

| ***                 | ***                    | *****                 | ***             |
|---------------------|------------------------|-----------------------|-----------------|
| *******             | ************           | ******                | *****           |
| ****                | OFFICE OF FOREIGN      | ASSETS CONTROL        | DATE: ********* |
| ****                | COMMENTS INC           | UIRY                  | TIME: *******   |
|                     |                        | •                     | PAGE: ****      |
|                     |                        |                       |                 |
| COMMENTS*DATE/TIME: | 2005-09-11-13.21.11    | 123456 USER*ID: 00000 | 00000           |
| OUR RECORDS INDICAT | TE THAT JOHN SMITH IS  | NOT A VALID MATCH TO  | THE OFAC TEXT   |
| BECAUSE THE REGISTE | RED HOLDER'S DATE OF   | BIRTH IS XX/XX/1964,  | PASSPORT ISSUED |
| BY THE UNITED STATE | ES, NUMBER IS 12345678 | 3.                    |                 |
|                     |                        | UCED \$TD.            |                 |
| CUMMENTS^DATE/TIME: | <u> </u>               | USER~1D:              |                 |
|                     |                        |                       |                 |
| ••••••              |                        |                       |                 |
|                     |                        |                       |                 |
| COMMENTS*DATE/TIME: |                        | USER*ID:              |                 |
|                     |                        |                       |                 |
|                     |                        |                       |                 |
|                     |                        |                       |                 |
|                     |                        |                       |                 |
|                     | _                      | **** NO*              | MORE*DATA ***   |
| PF6: PREV SCREEN    | PF7: MAIN MENU         | PF8: END FUNC         | PF9: SIGNOFF    |
| PF10: PAGE BACK     |                        |                       | PF11: PAGE FWD  |
| 4 <u>8</u>          | ():00.1                |                       | 12/22           |

### This field

Comments \*Date/Time

User\*ID

**Transfer Instruction Screens** 

## Scan Results AWT (or other transfer product) Registration Screen

| 00000<br>QAAE | -01                     | OFFICE OF FOREIGN ASSETS<br>SCAN RESULTS<br>AWT REGISTRATION SUM | 5 CONTROL<br>1MARY  | DATE:<br>TIME:<br>PAGE:     | 12/22/05<br>16:21:38<br>001 |
|---------------|-------------------------|------------------------------------------------------------------|---------------------|-----------------------------|-----------------------------|
| SEL           | CUSIP                   | SCAN ID                                                          | STATUS              | EFFECT SCAN D               | Г                           |
| S<br>         | 09161R106<br>254687106  | 200512130002448<br>200512140002649                               | PR<br>PR            | 2005-12-15<br>2005-12-15    |                             |
|               |                         |                                                                  |                     |                             |                             |
|               |                         |                                                                  |                     |                             |                             |
|               |                         |                                                                  |                     | *** NO MOI                  | RE DATA ***                 |
| STATUS        | OF '**' INDI<br>PF7: ME | CATES THIS TRANSACTION HAS<br>NU PF8: END FUNC PF9:              | MULTIPLE<br>SIGNOFF | REGISTRATION:<br>PF10: BACK | S<br>PF11: FWD              |

| This field        | Allows you to                                                                                                    |
|-------------------|----------------------------------------------------------------------------------------------------|
| CUSIP             | View the CUSIP number for the transfer instruction security.                                                                                                    |
| Effect Scan<br>Dt | View the date on which the transaction was scanned and flagged as a possible OFAC violation.                                                                      |
| Scan ID           | View the transaction identification number.                                                                                                    |
| SEL               | Type $\mathbf{S}$ to access the registration breakdown details if there are multiple registrations or the registration details if there is only one registration. |
| Status            | View the status of the transaction. If an item has multiple registrations two asterisks (**) appear next to the status.                                           |

## Scan Results Custody WT (or other transfer product) Registration Breakdown Screen

| QAAC .                  | •47 OFFICE OF FOREIGN ASSET<br>SCAN RESULTS<br>CUSTODY WT REGISTRATION | TS CONTROL<br>BREAKDOWN                               | DATE: 12/22<br>FIME: 16:34<br>PAGE: 001       | /05<br>:27                   |
|-------------------------|------------------------------------------------------------------------|-------------------------------------------------------|-----------------------------------------------|------------------------------|
| SCAN ID:<br>REG<br>S SQ | 2004081801640009<br>CUSIP: 80861L996<br>1ST LINE OF REGISTRATION       | TOTAL REGS FOR<br>SELECTED/FLAGGED<br>QUANTITY        | R TRANSFER:<br>REGS: 002<br>EFFECT<br>SCAN DT | 002<br>/ 002<br>OFAC<br>STAT |
| s 001<br>002            |                                                                        | .00000<br>.00000                                      | 12/19/05<br>12/19/05                          | PR*<br>TH*                   |
|                         |                                                                        |                                                       |                                               |                              |
| ENTER 'S<br>PF6: PREV   | IN THE 'SELECT' COLUMN AND PRESS 'E<br>/ PF7: MENU PF8: END FUNC PF9:  | *** NO MOF<br>ENTER' TO VIEW SCAN<br>SIGNOFF PF10: BA | RE DATA ***<br>N DETAIL<br>ACK PF11:          | FWD                          |

| This field                  | Allows you to                                                                                                    |
|-----------------------------|----------------------------------------------------------------------------------------------------|
| 1st Line of<br>Registration | View text for the first line of the registration.                                                                        |
| CUSIP                       | View the CUSIP number for the transfer instruction security.                                                             |
| Effect Scan Dt              | View the date on which the transaction was scanned and flagged as a possible OFAC violation.                             |
| OFAC Stat                   | View the status of the transaction. If an item has already been commented on an asterisk (*) appears next to the status. |
| Quantity                    | View the quantity of the transaction.                                                                                    |

| Reg Sq                     | View the registration sequence number.                       |
|----------------------------|--------------------------------------------------------------|
| S                          | Type <b>S</b> to view registration details.                  |
| Scan ID                    | View the transaction identification number.                  |
| Selected/Flagged<br>Regs   | View the number of registrations flagged.                    |
| Total Regs For<br>Transfer | View the total number of registrations for this transaction. |

## Scan Results - AWT (or other transfer product) Registration Details Screen

| OFFICE OF FOREIGN AS                       | SETS CONTROL    | DATE: 06/17/08   |
|--------------------------------------------|-----------------|------------------|
| *** EFFECTIVE SCAN DATE:                   | 2008-05-14 ***  | PAGE: 001 OF 001 |
| OFAC STATUS: PR                            | REGISTR         | ATION            |
|                                            | JOHN JONES      |                  |
| CUSIP : 459200101 INTER BUSINESS MACH<     | VICTORIA        |                  |
| TAX ID : 123-45-6789                       | BC              |                  |
| QTY : 1.00000                              |                 |                  |
| AWT UNIQUE ID: 1234567890                  |                 |                  |
|                                            | TC              |                  |
| 083% VICTORIA POTES, NESTOR RAUI           |                 |                  |
| SRC:                                       | OFAC SDN LIST   |                  |
| ADDR: C/O INDUSTRIA AVICOLA PALMASECA S.A. |                 |                  |
| CITY: CALI CNTRY:                          | COLOMBIA        |                  |
| ADDR2: CEDILLA NO: 16247701 (CO)           | SUNT            |                  |
| STATE: PASSPORT:                           | DOB:            | 11/25/51         |
| SDN KEY: 008197 CREATED: 03/06/96 CH       | ANGED: 10/28/04 | TOLERANCE: 080%  |
| PF2: VIEW CMTS PF3: ENTER                  | CMTS            |                  |
| PF6: PREV PF7: MENU PF8: END               | PEIO: BWD PEII  | FWD              |
| AB (0:00.1                                 |                 | 06/15            |

| This field                                                      | Allows you to                                   |
|-----------------------------------------------------------------|-------------------------------------------------|
| Unnamed<br>field<br>(083%<br>Victoria<br>Potes,<br>Nestor Raul) | View the match rate and sanctioned entity name. |
| Addr                                                            | View the customer account number.               |
| Addr 2                                                          | View "Watch List" text information.             |
| Aff Cntry                                                       | View "Watch List" text information.             |

| AWT (or other product) Unique<br>ID | View the unique identification number of the transfer instruction. |
|-------------------------------------|--------------------------------------------------------------------|
| Changed                             | View the date the information was changed in the system.           |
| City                                | View the city in which the entity is located.                      |
| Cntry                               | View the country of the entity.                                    |
| Created                             | View the date the information was added to the system.             |
| CUSIP                               | View the CUSIP number for the transaction.                         |
| OFAC Status                         | View the OFAC status under which the transaction is flagged.       |
| Passport                            | View the passport number of the entity.                            |
| Qty                                 | View the transaction amount.                                       |
| Registration                        | View the registration information associated with the transaction. |
| Scan ID                             | View the transaction identification number.                        |
| SDN Key                             | View the entity reference number.                                  |
| Src                                 | View the source of the information.                                |
| State                               | View the state in which the entity is located.                     |
| Tax ID                              | View tax identification number.                                    |
| Tolerance                           | View the screening tolerance level.                                |

# Assign Comments Screen (Transfer) Screen

| 0000<br>QAAE                              | -01 0                                                     | FFICE OF FOREIGN ASS<br>ASSIGN COMME                              | ETS CONTROL<br>ENTS                       | DATE: 12/22/05<br>TIME: 17:00:33       |
|-------------------------------------------|-----------------------------------------------------------|-------------------------------------------------------------------|-------------------------------------------|----------------------------------------|
| ** PROVI<br>** INSTR<br>** OR A           | DE INFORMATIO<br>UCTION TO HEL<br>VALID MATCH             | N ABOUT THE REGISTER<br>P DTC DETERMINE IF 1                      | RED OWNER(S) ON THE<br>THE POSSIBLE MATCH | RE-REGISTRATION<br>IS A FALSE POSITIVE |
| SCAN ID                                   | : 20051213000                                             | 2448 REG SQ: 001                                                  |                                           |                                        |
| ENTER CO<br>OUR RECO<br>BECAUSE<br>BY THE | DMMENT:<br>DRDS INDICATE<br>THE REGISTER<br>UNITED STATES | THAT JOHN SMITH IS<br>ED HOLDER'S DATE OF<br>, NUMBER IS 12345678 | NOT A VALID MATCH<br>BIRTH IS XX/XX/196   | TO THE OFAC TEXT<br>4, PASSPORT ISSUED |
| PF1: EN<br>PF6: PR                        | TER COMMENT<br>EV SCRN                                    | PF7: MAIN MENU                                                    | PF8: END FUNCTIO                          | N PF9: SIGNOFF                         |

| This field        | Allows you to                                                                                                    |
|-------------------|----------------------------------------------------------------------------------------------------|
| Enter<br>Comments | Type freeform comments related to the transfer instruction providing factual information sufficient for DTC to conclude, in its discretion, that the name(s) in the transfer instructions are or are not the persons or entities in the OFAC text. For example, if the transfer instruction is for an individual, the participant should provide information about the individual sufficient to negate or confirm the identifying information that appears in the OFAC text, such as, date of birth, passport number/country of issuance, address, citizenship/residency, etc. If the transfer instruction is for an organization, the participant should provide information sufficient to negate or confirm the identifying information in the OFAC text, such as legal entity name, address, country of incorporation, etc. |
| Reg Sq            | View the registration sequence number.                                                                                                    |
| Scan ID           | View the transaction identification number.                                                                                                    |

**Manual Scan Screens** 

## Scan Results - Generic Summary Screen

|          | OFFI<br>SCA        | CE OF FOREIG<br>N RESULTS - | IN ASSETS CON<br>GENERIC SUMM | ITROL<br>IARY | DATE:<br>TIME:<br>PAGE: | 06/18/08<br>09:14:32<br>001 |
|----------|--------------------|-----------------------------|-------------------------------|---------------|-------------------------|-----------------------------|
| SEL      | SCAN ID            | STAT                        | SCAN DATE                     | FIRST         | FIELD WITH              | DATA                        |
| H200     | 8061700002         | PR                          | 2008-06-17                    | SADDAM        | HUSSEIN                 |                             |
|          |                    |                             |                               |               |                         |                             |
|          |                    |                             |                               |               |                         |                             |
|          |                    |                             |                               |               |                         |                             |
|          |                    |                             |                               |               |                         |                             |
| TO SELEC | T ENTER "S" IN THE | SEL COLUMN                  | AND PRESS EN                  | ITER          | *** NO MOR              | RE DATA ***                 |
|          | PF7: MENU PF       | 8: END FUNC                 | PF9: SIGN                     | OFF PI        | F10: BACK               | PF11: FWD                   |
| 48       | @:01.0             |                             |                               |               |                         | 10/03                       |

| This field               | Allows you to                                                                         |
|--------------------------|---------------------------------------------------------------------------------------|
| First field with<br>data | View the first line of the name scanned.                                              |
| Scan Date                | View the date on which the item was scanned and flagged as a possible OFAC violation. |
| Scan ID                  | View the transaction identification number.                                           |
| Stat                     | View the OFAC status under which the item is flagged.                                 |
| Sel                      | Type <b>S</b> to access the Generic Detail screen.                                    |

## Scan Results - Generic Detail Screen

| PRESS F9 TO VIEW ADDITIONAL INFO FO<br>OFFICE OF FO | OR THIS ENTITY<br>REIGN ASSETS CONTROL DATE: 06/17/08 |
|-----------------------------------------------------|-------------------------------------------------------|
| SCAN TD: H2008061700002                             | DAGE: 001 OF 005                                      |
| OFAC STATUS: PR                                     | PARTICIPANT: 00002193                                 |
| 1: SADDAM HUSSETN                                   |                                                       |
| 4:                                                  |                                                       |
| 2:                                                  |                                                       |
| 5:                                                  |                                                       |
| 3:                                                  |                                                       |
| _ 6:                                                |                                                       |
| 7:                                                  |                                                       |
| OFAC S(                                             | CAN RESULTS                                           |
| 100% HUSSEIN, SADDAM                                |                                                       |
|                                                     | SRC: UFAC SUN LIST                                    |
| ADDR: POB: AL-AWJA, NEAK TIKKIT, IN                 | CNTRY: TRAC                                           |
|                                                     | CNTRV: TRAC                                           |
| ADDR2: FORMER PRESIDENT NAMED IN U                  | NSCR 1483 ALTASES: HUSSETN, SADDAM                    |
| STATE: PASSPORT:                                    | DOB: 04/28/37                                         |
| SDN KEY: 006718 CREATED: 01/13/                     | 95 CHANGED: 07/30/04 TOLERANCE: 075%                  |
| PF2: VIEW CMT                                       | S PF3: ENTER CMTS                                     |
| PF6: PREV PF7: MENU PF8: END PF9                    | : MORE INFO PF10: BWD PF11: FWD                       |
| 18 (0 : 00 . 1                                      | 06/15                                                 |

| This field                                       | Allows you to                                            |
|--------------------------------------------------|----------------------------------------------------------|
| Unnamed<br>field<br>(100%<br>Hussein,<br>Saddam) | View the match rate and sanctioned entity name.          |
| 1-7                                              | View the name and address of the entity being screened.  |
| Addr                                             | View the address of the entity.                          |
| Addr 2                                           | View "Watch List" text information.                      |
| Aff Cntry                                        | View "Watch List" text information.                      |
| Changed                                          | View the date the information was changed in the system. |
| City                                             | View the city in which the entity is located.            |

| Cntry       | View the country of the entity.                                                                            |
|-------------|----------------------------------------------------------------------------------------------------|
| Created     | View the date the information was added in the system.                                                     |
| DOB         | View the date of birth of the entity.                                                                      |
| OFAC Status | View the OFAC status under which the item is flagged.                                                      |
| Participant | View your participant number.                                                                              |
| Passport    | View the passport number of the entity.                                                                    |
| Scan ID     | View the scan identification number.                                                                       |
| SDN Key     | View the entity reference number.                                                                          |
| Src         | View the source of the information.                                                                        |
| State       | View the state in which the entity is located.                                                             |
| Tolerance   | View the screening tolerance level.                                                                        |
| Туре        | View the category to which entity belongs i.e., country, city, individual, vessel, organization, or other. |